【貸出期限の延長手続き】

貸出期間内に1回まで、貸出期限の延長をすることができます。 カウンターのほか、OPACからも延長の手続きができます。

①「利用状況の確認」を選択

## 群馬工業高等専門学校

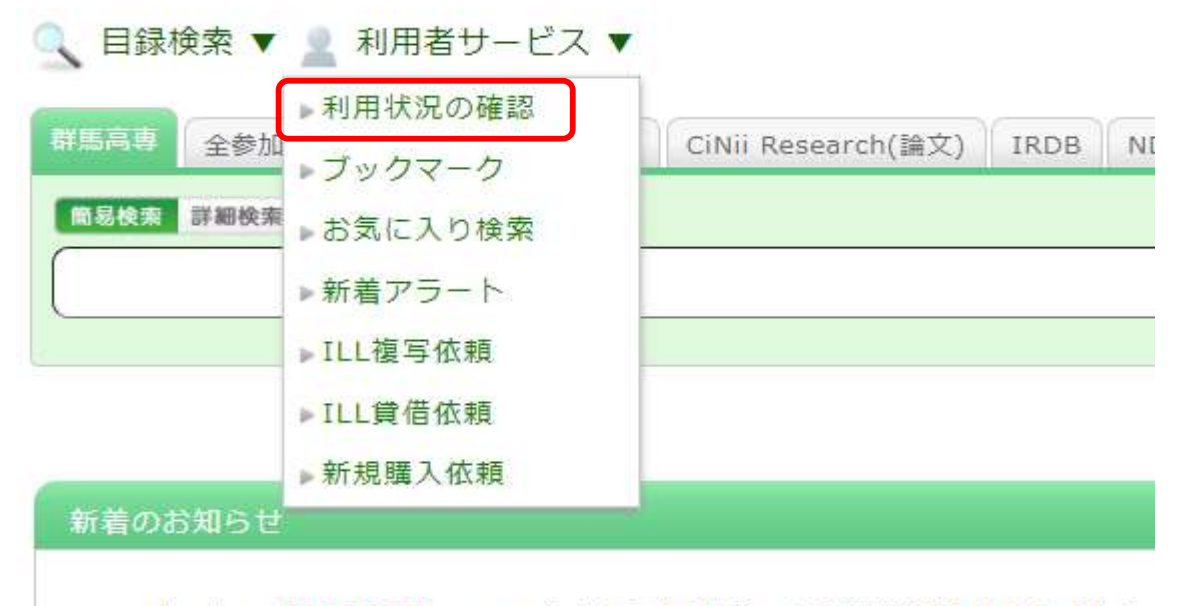

2023/06/20 【お知らせ】OPACに表示画面内容の音読機能が追加されました 簡単な操作で利用できます。詳細は図書館職員にお尋ねください 2023/05/18 開館カレンダー

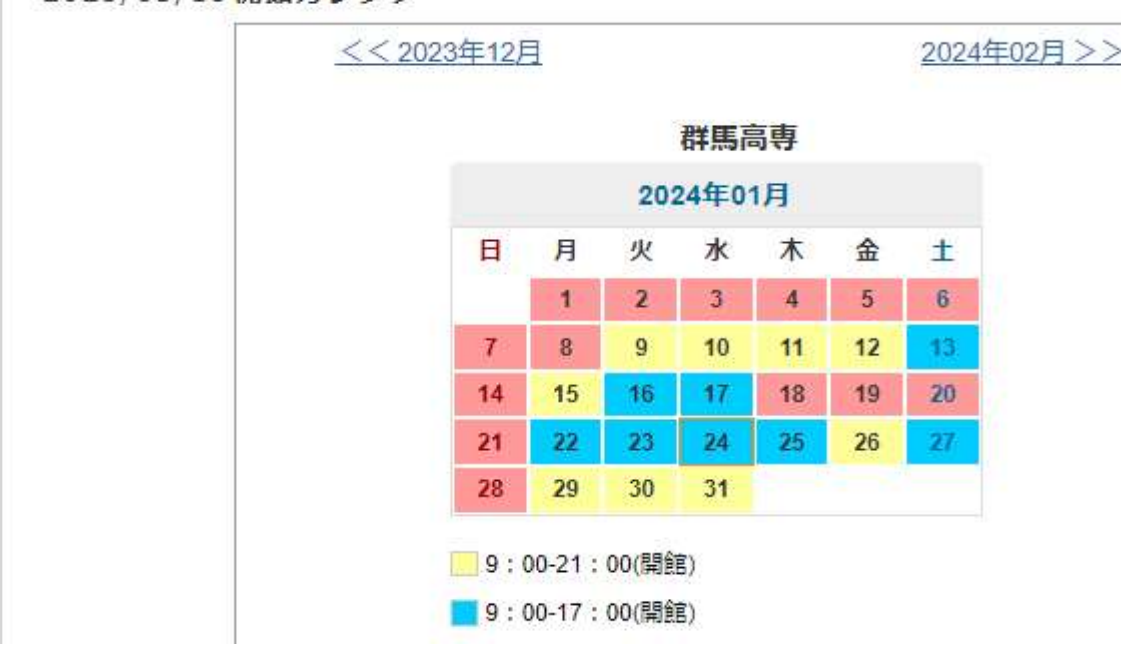

## ②利用状況一覧→「貸出」→「貸出一覧へ」をクリック

| 用状況一覧        | マイフォルダ    | 新着アラート                     |     |              |
|--------------|-----------|----------------------------|-----|--------------|
|              |           |                            |     |              |
| 利用状況一        | ·覧        |                            |     |              |
|              |           | angen og som serveragen ge |     |              |
| 群馬工業局        | 等専門学校 から  | さんへのお知                     | 16せ |              |
| 図書館からの       | 通知はありません。 |                            |     |              |
| 岱山           |           |                            |     | ▲ このページのTOP^ |
| ĘШ           |           |                            |     |              |
| 借りている資料      | 料 1冊      |                            |     | 貸出一覧へ        |
|              |           |                            |     |              |
| 予約           |           |                            |     | = 2077 2010  |
| 予約をしてい       | 5資料 0件    |                            |     |              |
| 予約棚の資料(      | はありません。   |                            |     |              |
|              |           |                            |     | ▲ このページのTOP^ |
| <b>夜</b> 与依頼 |           |                            |     |              |

## ③延長したい図書にチェックを入れて「貸出更新」をクリック→「OK」

| 貸出一 <mark>覧</mark>                          | i 1 <b>⊞~1</b>        |                     |                   | (      | ок ++>zll                                                        |
|---------------------------------------------|-----------------------|---------------------|-------------------|--------|------------------------------------------------------------------|
| 利用状况一                                       | 一覧 ▶ 貸Ы               | ×                   |                   |        |                                                                  |
| お山谷口を広想                                     |                       | た 海知口た城自            | オスマレナズキ           | ± *    |                                                                  |
| 灵山1人//L1/2.1/注印                             | al C d y a d          | ん、恩可口で進歩            | 790LCU(C          | d- 9 0 |                                                                  |
|                                             | 10/2                  |                     |                   |        |                                                                  |
| 返却期限日 🗸 🗌                                   | 10(† 🗸                |                     |                   |        |                                                                  |
| 返却期限日 ✔ ][<br>No. □ 状態                      | 10件 ✔<br>該 貸出館        | 返却期限日               | 貸出日               | 巻号     | 書誌事項                                                             |
| 返却期限日 <b>~</b> ][<br>No. □ 状態<br>1 <b>☑</b> | 10/年 ▼<br>養出館<br>群馬高専 | 返却期限日<br>2024/02/07 | 貸出日<br>2024/01/24 | 巻号     | 書誌事項<br>企業は環境をまもれるか / 柴田武男 [著] 岩波書店,<br>1994 (岩波ブックレット; No.361). |

| 貝(    | 出更新         |                |            |            |                                                            |
|-------|-------------|----------------|------------|------------|------------------------------------------------------------|
| 养     | 可用状况一       | 覧 » i          | 質出一覧 🕨 貸   | i出更新       |                                                            |
| 波却期   | 眼を延島        | .,≢ <b>す</b> . |            |            |                                                            |
| 以下の   | 1822年日      | 七軍新し           | ±1,5-      |            |                                                            |
| BATU. | /晃行 ( ) 戻 ( |                | 5 U/L =    |            |                                                            |
| No.   | 状態 1        | 貸出館            | 返却期限日      | 貸出日        | 書誌事項                                                       |
| 1     | 群川          | 馬高専            | 2024/02/21 | 2024/01/24 | 企業は環境をまもれるか / 柴田武男 [著] 岩波書店, 1994 (岩波フ<br>ックレット ; No.361). |
|       |             |                |            |            | 貸出一覧に戻る                                                    |
|       |             |                |            |            |                                                            |
|       |             |                |            |            |                                                            |

延長は、手続した日から2週間です。

また、延滞図書がある場合や予約がある図書は延長できません。